### STUDENT UNIFORM DBT PROCESS

## Process:

# SCHOOL UNIFORM PROCESS

1. First school will login on Shaladarpan portal using Login page.

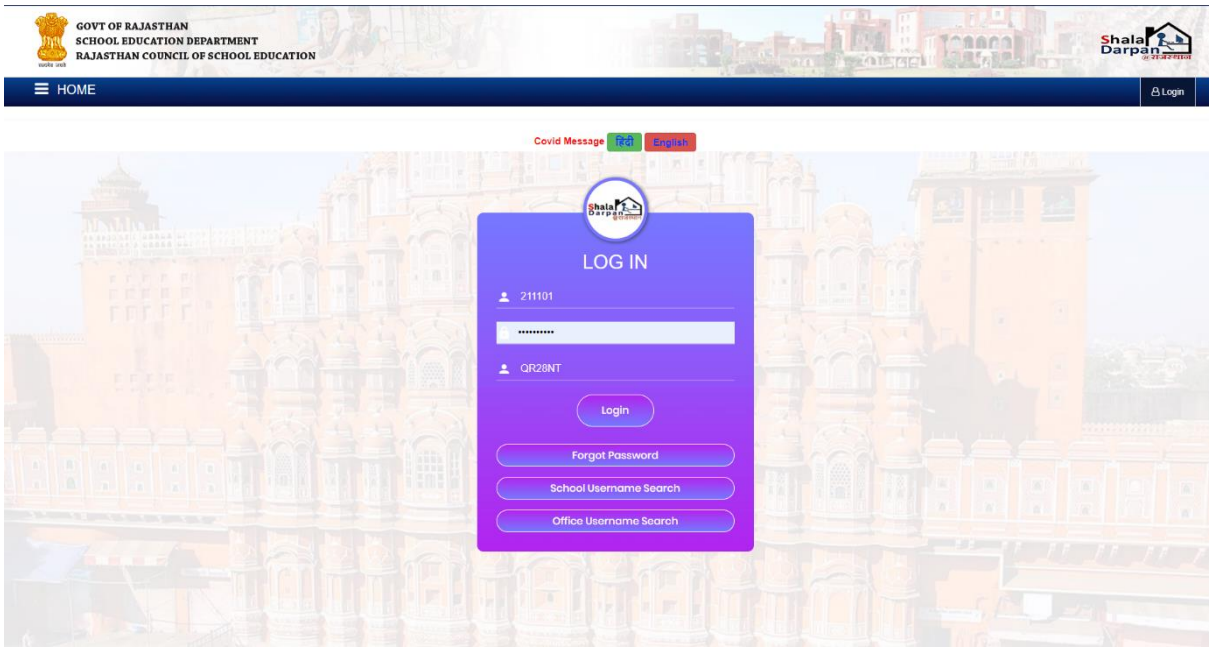

- 2. After successful login school can go to "SCHEMES" menu. Under this menu "BENEFICIARY SCHEME PORTAL" tab will be accessed by school.
- 3. Once page is open click on "GO TO STUDENT UNIFORM DBT PROCESS" button.

| COVIT. SENIOR SECONDARY SCHUDE HANNI (201101)<br>PILIBANGAN, HANUKANGARH<br>UDISE Code: <u>B80202333504</u> . MIC-SOD D: <u>21100</u> , OFFICE UD: <u>2801</u> , FEEO Code: <u>FEEO-2734</u><br>NOME Ŝtatiŝ Ratara SMLE.S.0 afifis Ratari Riveri Riveri | Working Role : GOVT. SENIOR SECONDARY SCHOOL BAWRIG   | ***                                                                                                    | Search Program / Module Remaining Time 590 My Account |
|----------------------------------------------------------------------------------------------------|-------------------------------------------------------|----------------------------------------------------------------------------------------------------|-------------------------------------------------------|
| HOME উষ্থনীর্ড বিবারেম SMLE3.0 কার্সিক বিবার্শী যৌকনাই দিয়ার্শ্বর মংহজারেমে.App ভাবেননীয় ঘবিষ্যান ইংশ ইংক 5 বী ঘর্ণ ৪ বী ঘর্ণ থা বিধিয় DELEd Exam বিশিষ<br>কি Home Student Uniform DBT System<br>STUDENT UNIFORM DBT SYSTEM<br>Go To Student Uniform DBT System                                                                                                    | Shala Integrated<br>ShalaDarpan                       | GOVT. SENIOR SECONDARY SCHOOL BAWRIA WALI DHANI (211101)<br>PILIBANGAN, HANUMANGARH<br>UDISE Code : <u>DBC20533504</u> , NIC-8D ID : <u>21101</u> , OFFICE ID : <u>2881</u> , PEEO Code : <u>PEE0-478</u> | Addarsh School                                        |
| Co To Student Uniform DBT System Go To Student Uniform DBT System                                                                                                    | HOME डैम्बबोर्ड विद्यालय SMILE 3.0 कार्मिक विद्यार्थी | योजनायें रिपोर्ट्स RKSMBK App डाउनलोड परिणाम हेल्प डेस्क 5 वीं एवं 8 वीं प                                                                                                    | l'परीक्षा सिवित D.EI.Ed Exam विविध                    |
| STUDENT UNIFORM DBT SYSTEM Go To Student Uniform DBT System                                                                                                    | & Home / Student Uniform DBT System                   |                                                                                                    |                                                       |
| Go To Student Uniform DBT System                                                                                                    | STUDENT UNIFORM DBT SYSTEM                            |                                                                                                    |                                                       |
|                                                                                                    |                                                       | Go To Student Uniform DBT System                                                                                                    |                                                       |
|                                                                                                    |                                                       |                                                                                                    |                                                       |
|                                                                                                    |                                                       |                                                                                                    |                                                       |
|                                                                                                    |                                                       |                                                                                                    |                                                       |

4. School will be now be seeing live figures on Dashboard on new DBT system for Student Uniform.

|          |                  | Dash                                         | board                                      |                        |
|----------|------------------|----------------------------------------------|--------------------------------------------|------------------------|
|          | Scho             | ol Name : GOVT. SENIOR SECONDAR<br>School II | Y SCHOOL BAWRIA WALI DHANI ()<br>D: 211101 | 211101)                |
|          |                  |                                              |                                            |                        |
| 6        |                  | 12                                           |                                            |                        |
| Student: | s Eligible<br>91 | Students Applied                             | Students Pending                           | Forwarded Applications |

5. School can click on the left menu tab and go to "UNIFORM STATUS" page. Here school will click on "GET CLASS LIST" button to get class wise list of the school. Again click on particular class school wants to access student data of. Once clicked student data will be displayed below where school can update uniform cloth given status to students. This is Step 1 of the process.

| RAJA                                  | STHAN COUNCIL O                                                                  | SCHOOL EDUCATI                                               |                                                |                   |                                        |             |                                  | - out of the state      |                  |                 |                                                  |               | . @4         |
|---------------------------------------|----------------------------------------------------------------------------------|--------------------------------------------------------------|------------------------------------------------|-------------------|----------------------------------------|-------------|----------------------------------|-------------------------|------------------|-----------------|--------------------------------------------------|---------------|--------------|
|                                       |                                                                                  | Role : SCHC                                                  | IOL                                            |                   |                                        |             | Scheme : Student Unifor          | m Stitching Amount Sci  | heme             | (Session :      | 2022-23) Back T                                  | o Shaladarpan | Scheme Rules |
|                                       |                                                                                  |                                                              |                                                |                   |                                        |             |                                  |                         | _                |                 |                                                  |               |              |
|                                       |                                                                                  | Step 1: Uniforr                                              | n Status                                       |                   |                                        |             | Step 2: Fatch Bank               | < Details               |                  | Ste             | p 3: Forward to                                  | PEEO          |              |
|                                       |                                                                                  |                                                              |                                                |                   |                                        |             | Fetch Student Ba                 | nk Details              |                  |                 |                                                  |               |              |
| Sch                                   | ool                                                                              |                                                              |                                                |                   | cl                                     | ass & S     | ection                           |                         |                  |                 |                                                  |               |              |
| GO                                    | VT. SENIOR SECO                                                                  | NDARY SCHOOL                                                 | BAWRIA WALI D                                  | HANI (211101 🔻    |                                        | All Classes | s & Sections                     |                         | Get              | Class Wise Data |                                                  |               |              |
|                                       |                                                                                  |                                                              |                                                |                   |                                        |             |                                  |                         |                  |                 |                                                  |               |              |
| Sr.No.                                | Class                                                                            | Total Stud                                                   | ents                                           | Total Uniform C   | loth Given                             |             | Total Jan Aadhar Authentica      | ted Total I             | Marked By School | Total Sent 1    | o Peeo/Nodal                                     | Rema          | ninig Count  |
| 1                                     | <u>Class - 1</u>                                                                 | 27                                                           |                                                | 0                 |                                        |             | 1                                |                         | 0                |                 | 0                                                |               | 27           |
| 2                                     | <u>Class - 2</u>                                                                 | 46                                                           |                                                | 0                 |                                        |             | 28                               |                         | 0                |                 | 0                                                |               | 46           |
| 4                                     | Class - 4                                                                        | 23                                                           |                                                | 0                 |                                        |             | 12                               |                         | 0                |                 | 0                                                |               | 27           |
| 5                                     | <u>Class - 5</u>                                                                 | 23                                                           |                                                | 0                 |                                        |             | 10                               |                         | 0                |                 | 0                                                |               | 23           |
| 6                                     | <u>Class - 6</u>                                                                 | 46                                                           |                                                | 0                 |                                        |             | 39                               |                         | 0                |                 | 0                                                |               | 46           |
| 7                                     | Class - 7                                                                        | 47                                                           |                                                | 0                 |                                        |             | 33                               |                         | 0                |                 | 0                                                |               | 47           |
| •                                     | Total                                                                            | 291                                                          |                                                | 24                |                                        |             | 183                              |                         | 16               |                 | 16                                               |               | 275          |
|                                       |                                                                                  | Character.                                                   | Name                                           |                   | 00.000.00000                           |             | displayed after marking)         | displayed after marking | ng) Status       | (Mandatory)     |                                                  |               | Details      |
| 1                                     | Aman                                                                             | Shamsher<br>Singh                                            | Krishna                                        | 8/A               | 23/11/2009                             | м           | 61251907245                      | SBIN0031428             | Approved         | Yes             | Uniform<br>Cloth Given                           | Forwarded     |              |
| 2                                     | AMANDEEP<br>KAUR                                                                 | NIRANJAN<br>SINGH                                            | NASIB KAUR                                     | 8/A               | 17/05/2009                             | F           | 30230100016983                   | BARBOHANJUN             | Approved         | Yes             | Uniform<br>Cloth Given                           | Forwarded     |              |
| 3                                     | Balraj Singh                                                                     | Mahender<br>Singh                                            | Sukhmander<br>Kaur                             | 8/A               | 11/07/2008                             | м           | 2914108002413                    | CNRB0002914             | Approved         | Yes             | Uniform<br>Cloth Given                           | Forwarded     |              |
| 4                                     | GOVINDA                                                                          | RAJU SINGH                                                   | PARAM JEET<br>KAUR                             | 8/A               | 03/05/2006                             | М           | 2914108001442                    | CNRB0002914             | Approved         | Yes             | Uniform<br>Cloth Given                           | Forwarded     |              |
| 5                                     | GURMAN<br>SINGH                                                                  | BALKARAN<br>SINGH                                            | VEERPAL<br>KAUR                                | 8/A               | 27/10/2010                             | м           | 6638000100036711                 | PUNB0663800             | Approved         | Yes             | Uniform<br>Cloth Given                           | Forwarded     |              |
| 6                                     | GURPREET<br>SINGH                                                                | SADHU SINGH                                                  | BALVEER<br>KAUR                                | 8/A               | 05/11/2009                             | М           | 2914108002156                    | CNRB0002914             | Approved         | Yes             | Uniform<br>Cloth Given                           | Forwarded     |              |
| 7                                     | Gyani Singh                                                                      | Gugga Singh                                                  | Raj Kour                                       | 8/A               | 01/01/2006                             | м           | 2914108004880                    | CNRB0002914             | Approved         | Yes             | Uniform<br>Cloth Given                           | Forwarded     |              |
| 8                                     | HARMANJEET<br>KAUR                                                               | BHOLA SINGH                                                  | BALVINDER<br>KAUR                              | 8/A               | 06/05/2008                             | F           | 51028100001488                   | BARBOGNROAD             | Approved         | Yes             | Uniform<br>Cloth Given                           | Forwarded     |              |
|                                       | HARSHDEEP                                                                        | NAYAB SINGH                                                  | PARMJEET<br>KAUR                               | 8/A               | 26/08/2010                             | М           | 2914108001417                    | CNRB0002914             | Approved         | Yes             | Uniform<br>Cloth Given                           | Forwarded     |              |
| 9                                     | JASMIN KAUR                                                                      | LAKHVINDER<br>SINGH                                          | MANJEET<br>KAUR                                | 8/A               | 05/12/2010                             | F           | 55152225445                      | SBIN0031145             | Approved         | Yes             | Uniform<br>Cloth Given                           | Forwarded     |              |
| 9<br>10                               |                                                                                  | NIRANJAN<br>SINGH                                            | NASIB KAUR                                     | 8/A               | 15/04/2010                             | М           | 30230100016983                   | BARBOHANJUN             | Approved         | Yes             | Uniform<br>Cloth Given                           | Forwarded     |              |
| 9<br>10<br>11                         | JASPREET<br>SINGH                                                                |                                                              | Laxmi                                          | 8/A               | 25/02/2010                             | F           | 35357398721                      | SBIN0007393             | Approved         | Yes             | Uniform<br>Cloth Given                           | Forwarded     |              |
| 9<br>10<br>11<br>12                   | JASPREET<br>SINGH<br>Kirana                                                      | Kalwant Singh                                                |                                                |                   |                                        |             | 254520700                        | CBIN0281257             | Approved         | Yes             | Uniform<br>Cloth Given                           | Forwarded     |              |
| 9<br>10<br>11<br>12<br>13             | JASPREET<br>SINGH<br>Kirana<br>LAKHVINDER<br>SINGH                               | Kalwant Singh<br>AVTAR SINGH                                 | AMARJEET<br>KAUR                               | 8/A               | 17/10/2009                             | м           | 351638700                        |                         |                  |                 |                                                  |               |              |
| 9<br>10<br>11<br>12<br>13<br>14       | JASPREET<br>SINGH<br>Kirana<br>LAKHVINDER<br>SINGH<br>Thana Singh                | Kalwant Singh<br>AVTAR SINGH<br>Sonu Singh                   | AMARJEET<br>KAUR<br>Baljeet Kour               | 8/A<br>8/A        | 17/10/2009                             | M           | 30230100017187                   | BARBOHANJUN             | Approved         | Yes             | Uniform<br>Cloth Given                           | Forwarded     |              |
| 9<br>10<br>11<br>12<br>13<br>14<br>15 | JASPREET<br>SINGH<br>Kirana<br>LAKHVINDER<br>SINGH<br>Thana Singh<br>Vijay Kumar | Kalwant Singh<br>AVTAR SINGH<br>Sonu Singh<br>Mukhtyar Singh | AMARJEET<br>KAUR<br>Baljeet Kour<br>Nihal Kaur | 8/A<br>8/A<br>8/A | 17/10/2009<br>10/03/2009<br>25/05/2008 | M           | 30230100017187<br>30230100009165 | BARBOHANJUN             | Approved         | Yes             | Uniform<br>Cloth Given<br>Uniform<br>Cloth Given | Forwarded     |              |

#### Copyright © 2022 | Designed & Developed by National Informatics Centre (NIC), Rajisthan. Content and Data provided by the Rajisthan Council of School Education, Shikha Sankul, JUN Marg, Jaipur

Q Conatct U

6. Now school can click on "FETCH BANK DETAILS" tab from above and do the same process of clicking on class and start fetching bank details of those students who were successfully updated in Step 1. Once all Bank Ifsc codes along with bank account are fetch from Janaadhaar data, account will be displayed here and student will be approved for next step to move these students to PEEO/UCCEO. This is Step 2.

|             |                            | Role : SCHO       | DOL           |               |           | Scheme : S                                            | tudent Uniform Stitching Ar                         | nount Scheme        | (Session                                | : 2022-23) Back          | t To Shaladarpa | n Scheme Rule                   |
|-------------|----------------------------|-------------------|---------------|---------------|-----------|-------------------------------------------------------|-----------------------------------------------------|---------------------|-----------------------------------------|--------------------------|-----------------|---------------------------------|
|             | S                          | tep 1: Unifor     | m Status      |               |           | Step 2                                                | 2: Fatch Bank Details                               |                     | St                                      | ep 3: Forward            | to PEEO         |                                 |
|             |                            |                   |               |               |           | Fetch St                                              | udent Bank Details                                  | ;                   |                                         |                          |                 |                                 |
| School      |                            |                   |               |               |           | Class & Section                                       |                                                     |                     | Cat Class Wess Data                     |                          |                 |                                 |
| GOVT. S     | SENIOR SECON               | IDARY SCHOOL      | BAWRIA WALI [ | DHANI (211101 | ~         | All Classes & Sections                                |                                                     |                     | Get Class Wise Data                     |                          |                 |                                 |
|             |                            |                   |               |               |           |                                                       |                                                     |                     |                                         |                          |                 |                                 |
| Sr.No.      | Class                      | Total Stud        | ients         | Total Uniform | Cloth Giv | en Total Jan Aad                                      | har Authenticated                                   | Total Marked By S   | ichool Total Sent                       | to Peeo/Nodal            | Rei             | naninig Count                   |
| 2           | Class - 2                  | 46                |               | 0             |           |                                                       | 28                                                  | 0                   |                                         | 0                        |                 | 46                              |
| 3           | Class - 3                  | 23                |               | 0             |           |                                                       | 10                                                  | 0                   |                                         | 0                        |                 | 23                              |
| 4           | Class - 4                  | 27                |               | 0             |           |                                                       | 12                                                  | 0                   |                                         | 0                        |                 | 27                              |
| 5           | Class - 5                  | 23                |               | 0             |           |                                                       | 10                                                  | 0                   |                                         | 0                        |                 | 23                              |
| 6           | <u>Class - 6</u>           | 46                |               | 0             |           |                                                       | 39                                                  | 0                   |                                         | 0                        |                 | 46                              |
| 7           | Class - 7                  | 47                |               | 0             |           |                                                       | 33                                                  | 0                   |                                         | 0                        |                 | 47                              |
| 8           | <u>Class - 8</u>           | 52                |               | 24            |           |                                                       | 50                                                  | 16                  |                                         | 16                       |                 | 36                              |
|             | Total                      | 291               |               | 24            |           |                                                       | 183                                                 | 16                  |                                         | 16                       |                 | 275                             |
| Sort Stude  | nt List<br>lent List By Se | ction:<br>J K L T | v             |               |           |                                                       |                                                     |                     |                                         |                          |                 |                                 |
| Sr.No. Na   | ame Fathe<br>Name          | r Mother<br>Name  | Class/Sectio  | n DOB         | Gender    | Bank Account No. (will be<br>displayed after Marking) | Bank IFSC Code (will be<br>displayed after Marking) | IFSC Code<br>Status | JanAadhar Authentication<br>(Mandatory) | Uniform Cloth<br>Given 🗆 | Status          | Select to fetch<br>Bank Details |
| 1 Th<br>Sir | nana Sonu<br>ngh Singh     | Baljeet<br>Kour   | 8/A           | 10/03/2009    | М         | 30230100017187                                        | BARBOHANJUN                                         | Approved            | Yes                                     | Uniform Cloth<br>Given   | Forwarded       |                                 |

7. Now school can click on "FORWARD TO PEEO/NODAL" tab from above and get student list who were successfully updated in Step 2 of the process. Here school can see the entire list of students along with their status from step 2 and forward them PEEO/Nodal using "FORWARD TO PEEO/NODAL" button given against each and every class.

re (NIC), Rajasthan. Content and Data provided by the Rajasthan Council of School Education, Shiksha Sankul, JLN Marg, Jaip

| Oute       Control       Design of Landon Statute       Control       Control <th< th=""><th>RAJASTE</th><th>IAN COUNCIL OF SCHOOL</th><th>LEDUCATION</th><th></th><th></th><th></th><th></th><th></th><th></th><th></th><th></th><th>Darpan</th></th<>                                                                                                    | RAJASTE | IAN COUNCIL OF SCHOOL | LEDUCATION        |                 |                   |                     |                   |                 |                  |                          |                | Darpan      |
|----------------------------------------------------------------------------------------------------|---------|-----------------------|-------------------|-----------------|-------------------|---------------------|-------------------|-----------------|------------------|--------------------------|----------------|-------------|
| Sep 1 lookes table       Sep 2 lookes table       Sep 2 lookes table         Lookes Lookes Looke                                                |         | Ra                    | le : SCHOOL       |                 | S                 | theme : Student Uni | form Stitching Am | ount Scheme     |                  | (Session : 2022-23) Lack | lo Shaladarpan | Scheme Rule |
| Spip 1 Union Satus       Spip 2 latic Back Back       Spip 2 latic Back Back       Spip 2 latic Back Back       Spip 2 latic Back Back       Spip 2 latic Back Back Back         Spip 2 latic Back Back Back Back Back Back Back Bac                                                                                                    |         |                       |                   |                 |                   |                     |                   |                 |                  |                          |                |             |
| Casses provided with the second second seco   |         | Step 1:               | Uniform Status    |                 |                   | Step 2: Fatch B     | ank Details       |                 |                  | Step 3: Forward t        | o PEEO         |             |
| Schol       Class Scholor       Class Scholor       Class Scholor       Call Market Market (115000)       Call Market (115000)       Call Market (115000)                                                                                                    |         |                       |                   |                 | Forwar            | d Application       | is to Peeo/N      | odal            |                  |                          |                |             |
| Construction       Indication       Calcing and and and and and and and and and and                                                                                                    | Schoo   | 1                     |                   |                 | Class & Section   | •                   |                   |                 |                  |                          |                |             |
| Site       Test Service is with a service is with a service i | GOVT.   | SENIOR SECONDARY      | SCHOOL EAWRIA WAL | DHANI (211101 - | All Classes & Sec | tions               |                   |                 | Get Class Wise   | Data                     |                |             |
| No       No       Notabel And Mathemation of the second of the second of the s          |         |                       |                   |                 |                   |                     |                   |                 |                  |                          |                |             |
| 100 $\ \ \ \ \ \ \ \ \ \ \ \ \ \ \ \ \ \ \ $                                                                                                    | Sr.No.  | Class                 | Total Students    | Total Jan Aad   | har Authenticated | Total Mark          | ed Te             | otal Forward to | Peeo/Nodal       | Remaninig Count          | View List      | Action      |
| A Gar-2       A H       B H       B H                                                                                                    | 1       | Class - 1             | 27                |                 | 1                 | 0                   |                   | 0               |                  | 27                       | 0              |             |
| A fairs       B       I       I <thi< th="">       I       I       I       I       I       I       I       I       I       I       I       I       I       I       I       I       I       I       I       I       I       I       I       I       I       I       I       I       I       I<!--</td--><td>2</td><td>Class - 2</td><td>46</td><td></td><td>28</td><td>0</td><td></td><td>٥</td><td></td><td>45</td><td>0</td><td></td></thi<>                                                                                                    | 2       | Class - 2             | 46                |                 | 28                | 0                   |                   | ٥               |                  | 45                       | 0              |             |
| A filter d       Zir       Zir                                                                                                    | 3       | Class - 3             | 23                |                 | 10                | 0                   |                   | 0               |                  | 23                       | 0              |             |
| A faired       A faired       A faired <t< td=""><td>4</td><td>Class - 4</td><td>27</td><td></td><td>12</td><td>0</td><td></td><td>٥</td><td></td><td>27</td><td>0</td><td></td></t<>                                                                                                    | 4       | Class - 4             | 27                |                 | 12                | 0                   |                   | ٥               |                  | 27                       | 0              |             |
| 6       Case 6       64       39       6 $I = 0$ $I = 0$                                                                                                    | 5       | Class - 5             | 23                |                 | 10                | •                   |                   | ٥               |                  | 23                       | 0              |             |
| nm     nm    <                                                                                                    | 6       | Class - 6             | 46                |                 | 39                | 0                   |                   | 0               |                  | 46                       | 0              |             |
| h     h     h </td <td>7</td> <td>Class - 7</td> <td>47</td> <td></td> <td>33</td> <td>0</td> <td></td> <td>۰</td> <td></td> <td>47</td> <td>0</td> <td></td>                                                                                                    | 7       | Class - 7             | 47                |                 | 33                | 0                   |                   | ۰               |                  | 47                       | 0              |             |
| Note         281         283         16         16         293         293           SAMA,         Namely Engly         600 miles         0.01 miles         0.01 miles <td>8</td> <td>Class - 8</td> <td>52</td> <td></td> <td>50</td> <td>16</td> <td></td> <td>16</td> <td></td> <td>36</td> <td>0</td> <td></td>                                                                                                    | 8       | Class - 8             | 52                |                 | 50                | 16                  |                   | 16              |                  | 36                       | 0              |             |
| Skill         Name         Fasher Name         Monther Name         Cans/Section         OS         Gendr         Bank Assound No.         Skill SS Cale         Marking State           1         Amm         Summher Singh         Wolnes         0.A         23/11/2026         M         6/02/11/224         Shown Singh         Ferrer           2         Amm         Summher Singh         Wolnes         0.A         21/11/2016         M         6/02/11/2026         Shown Singh         Ferrer           3         Amm         Summher Singh         Wolnes         0.A         21/11/2016         M         6/02/11/2026         Shown Singh         Ferrer           4         Amm         Summher Singh         Wolnes         0.A         21/11/2016         M         6/02/11/2026         Shown Singh         Ferrer           5         MARCCEP RAR         NINNAN SINGH         NoEd GUAR         0.A         1/05/2026         F         20221100001480         Ferrer           7         MARCCEP RAR         NINNAN SINGH         NoEd GUAR         0.A         1/05/2026         F         20221100001480         Ferrer           7         MARCCEP RAR         NINNAN SINGH         NoEd GUAR         0.A         1/05/2026         F         202211                                                                                                    |         | Total                 | 291               |                 | 103               | 16                  |                   | 16              |                  | 275                      |                |             |
| 1         Amin         Summer Singh         Keine         GA         21/1020         M         4000         Summer Singh         Keine         GA         21/1020         M         4000000000000000000000000000000000000                                                                                                    | Sr.No.  | Name                  | Father Nar        | ne Mo           | other Name        | Class/Section       | DOB               | Gender          | Bank Account No. | Bank IFSC Code           | Marking        | itatus      |
| 2         Annen         Desember Singh         Moles         BA         221/1226         M         612916728         Shoold R         Fermion           3         Annen         Desember Singh         Moles         BA         221/1226         M         612916728         Shoold R         Fermion           4         Annen         Desember Singh         Moles         BA         221/1226         M         612916728         Shoold RA         Fermion           5         AMARGES PALA         Molando Singhi         Notes out and         BA         7755226         F         Shoold Singhi         Molando Singhi         Molando Singhi                                                                                                    | 1       | Aman                  | Shamsher S        | ingh Kri        | shna              | 8/A                 | 23/11/2009        | м               | 61251507245      | 58IN0031428              | For            | warded      |
| 3         Amm         Summer Sigh         Keiner         6.4         21/1026         M.         61/2012/201         Shanding Sigh         Keiner         6.4         21/1026         M.         61/2012/201         Shanding Sigh         Keiner         6.4         21/1026         M.         61/2012/201         Shanding Sigh         Keiner         6.4         21/1026         M.         61/2012/201         Shanding Sigh         Keiner         Keiner         Coll         Coll         Coll         Coll         Coll         Shanding Sigh         Keiner         Keiner         Coll         Coll         Coll         Shanding Sight         Keiner         Keiner         Shanding Sight         Keiner         Keiner         Shanding Sight         Keiner         Shanding Sight         Keiner         Shanding Sight         Shanding Sight         Keiner         Shanding Sight         Keiner         Shanding Sight         Shanding Sight                                                                                                    | 2       | Aman                  | Shamsher S        | ingh Kri        | shria             | 8//A                | 23/11/2009        | м               | 61251507245      | S0IN0031428              | For            | warded      |
| 4         Amm         Spensor Steph         Kolms         0.A         21/12020         M.         0.2012102-018         333000000         Ferminican           5         AMARCEP KAR         NMINUM SINGI         NASE UKI         ANA         7752235         C         202211020-0183         SMISUMA SINGI         Ferminican           6         AMARCEP KAR         NMINUM SINGI         NASE UKI         BAN         7752235         C         202211020-0183         SMISUMAN         Ferminican           7         AMARCEP KAR         NMINUM SINGI         NASE UKI         BAN         7755235         C         202211020-0183         SMISUMAN         Ferminican           7         AMARCEP KAR         NMINUM SINGI         NASE UKI         BAN         7755235         C         202211020-0183         SMISUMAN         Ferminican           8         AMARCEP KAR         NMINUM SINGI         NASE UKI         BAN         7755235         C         202211020-0183         SMISUMAN         Ferminican           10         AMARCEP KAR         NMINUM SINGI         NASE UKI         BAN         TAN         7755235         F         202211020-0183         SMISUMAN         Ferminican           11         Banašnaha         Mademader Kah         SAMINUMA                                                                                                    | 3       | Aman                  | Shamsher S        | ingh Kri        | shna              | 8/A                 | 23/11/2009        | м               | 61251507245      | \$8IN0031428             | For            | warded      |
| 5         AdvanCCP SuLA         NIMMAN SING1         Node SuLR         0.4         1755225         F         S2020*0214         SULR         6403*14589         Ferminis           6         AdvanCCP SuLA         NIMMAN SING1         Node SuLR         0.4         7755225         F         S2020*021483         SAD3*14589         Ferminis           7         AdvanCCP SuLR         NIMMAN SING1         Node SuLR         0.4         1775226         F         S2020*021483         SAD3*14584         Ferminis           8         AdvanCSP SuLR         NIMMAN SING1         Node SuLR         0.4         1775226         F         S2020*02143         SAD3*14584         Ferminis           9         AdvanCSP SuLR         NIMMAN SING1         Node SuLR         0.4         1775226         F         S2020*02143         SAD3*14584         Ferminis           3         AdvanCSP SuLR         NIMMAN SING1         Node SuLR         0.4         1755226         F         S2020*02149         SAD3*14584         Ferminis           3         AdvanCSP SuLR         NIMMAN SING1         Node SULR         0.4         1755226         F         S2020*021493         SAD3*14584         Ferminis           3         AdvanSSP SuLR         NIMMAN SING1         N                                                                                                    | 4       | Aman                  | Shamsher S        | ingh Kri        | shna              | 8/A                 | 23/11/2009        | м               | 61251507245      | SBIN0031428              | For            | warded      |
| 6         AMARCEP KAR,         NUMANIX SINGH         NAGE VAR,         BIA         77552255         F.         3222152CF683         BAR32MANUA         Ferminian           7         AMARCEP KAR,         NINANX SINGH         NAGE VAR,         BIA         177552255         F.         3222152CF683         BAR32MANUA         Ferminian           8         AMARCEP KAR,         NINANX SINGH         NASE KAR,         BIA         17755225         F.         3222152CF683         BAS3MANUA         Ferminian           8         AMARCEP KAR,         NISMAN SINGH         NASE KAR,         BIA         17752225         F.         3222152CF683         BAS3MANUA         Ferminian           10         AMARCEP KAR,         NISMAN SINGH         NASE KAR,         BIA         17752225         F.         3222152CF683         BAS3MANUA         Ferminian           10         AMARCEP KAR,         NISMAN SINGH         NASE KAR,         BIA         17755225         F.         3222152CF683         BAS3MANUA         Ferminian           11         Bara Singh,         NISMAN SINGH         Saftmender Ringh         BIA         1777226         M.         2215102CF683         BAS3MANUA         Ferminian           12         GOVINA         Midender Singh,         Sa                                                                                                    | 5       | AMANDEEP KAUR         | NIRANJAN          | SINGH NA        | SIB KAUR          | 8/A                 | 17/05/2009        | 1.1             | 302301000169     | DAROCHANUN               | For            | warded      |
| 7         MARACCP KUR         NINNAN SING1         NASB KUR         NINNAN SING1         NASB KUR         NINNAN SING2 <td>6</td> <td>AMANDEEP KAUR</td> <td>NIRANIAN</td> <td>SINGH NA</td> <td>SIB KAUR</td> <td>8/A</td> <td>17/05/2009</td> <td>E.</td> <td>202301000169</td> <td>BARBOHANIUN</td> <td>For</td> <td>warded</td>                                                                                                    | 6       | AMANDEEP KAUR         | NIRANIAN          | SINGH NA        | SIB KAUR          | 8/A                 | 17/05/2009        | E.              | 202301000169     | BARBOHANIUN              | For            | warded      |
| B         AMADICIP-KUR,         NRAMANI SINGH         NGR GUR,         B/A         17/5/202         F         202210021682         BAR28HANUM         Ference           9         AMADICIP-KUR,         NIXANX SINGH         NGR GUR,         B/A         17/5/2026         F         202210021682         BAR28HANUM         Ference           10         AMADICIP-KUR,         NIXANX SINGH         AUX8 GUR,         B/A         17/5/2026         F         202210021682         BAR28HANUM         Ference           11         Amarina-Frank         Nixeo Birgh         Salkmander Karu         B/A         17/5/2026         G         202210021682         BAR28HANUM         Ference           12         ConvAlia         Malerose Singh         Salkmander Karu         B/A         17/5/2026         M         201410022413         CV60002341         Ference           12         ConvAlia         RUSSINSH         B/A         B/A         17/5/2026         M         201410002413         CV60002341         Ference                                                                                                    | 7       | AMANDEEP KAUR         | NIRANJAN          | SINGI NA        | SIB KAUR          | 0//A                | 17/05/2009        | . r.            | 302301000169     |                          | For            | warded      |
| J         AMA/ISCE KUR         NRIMAN SINGI         NoB CUR         B/A         17/55/202         C         202010201683         EM3031MAUM         Ference           10         AMA/ISCE FAUR         NRIMAN SINGIA         NADB KUR         B/A         17/55/202         F         202010201081         EABR3MAUM         Ference           11         Brain Singh         Malentor Faugh         Safetmateria B/A         11/77/202         M         20110002011         CM0000211         EM0000211         EM00000211         EM00000211         EM00000211 <td>8</td> <td>AMANDEEP KAUR</td> <td>NIRANJAN</td> <td>SINGH NA</td> <td>SIB KAUR</td> <td>8/A</td> <td>17/05/2009</td> <td>F</td> <td>302301000169</td> <td>83 BARBOHANIUN</td> <td>For</td> <td>warded</td>                                                                                                    | 8       | AMANDEEP KAUR         | NIRANJAN          | SINGH NA        | SIB KAUR          | 8/A                 | 17/05/2009        | F               | 302301000169     | 83 BARBOHANIUN           | For            | warded      |
| 13         AMARXXVSF SALR,         NMANAALS SINGH         NALOS SALR,         SLA         17,050205         F         SE02010001683         SARESHAMALKW         Fmmm           11         Smarl South         Molenskin South         Sale         Sale <td>9</td> <td>AMANDEEP KAUR</td> <td>NRANJAN</td> <td>SINGI NA</td> <td>SIB KAUR</td> <td>8//</td> <td>17/05/2009</td> <td></td> <td>302301000169</td> <td></td> <td>For</td> <td>warded</td>                                                                                                    | 9       | AMANDEEP KAUR         | NRANJAN           | SINGI NA        | SIB KAUR          | 8//                 | 17/05/2009        |                 | 302301000169     |                          | For            | warded      |
| 11         Safe Singh         Melleneire Singh         Safewarder Karr         0/h         11/07200         M         29/100023110         ORS0000311         Fenereit           12         COVINDA         RAU SINGH         IMRAM SEI SALE         0.4         0.000000         M         29/100023100         ORS00003114         Fenereit                                                                                                    | 10      | AMANDEEP KAUR         | NIRANIAN          | SINGH NA        | SIB KAUR          | 8/A                 | 17/05/2009        | F               | 302301000169     | E3 BARBOHANIUN           | For            | warded      |
| 12         GOVINDA         RAIU SINGH         BARAM RET KAUR         RJA         DIJIS/2006         M         2914108001442         OKR020214         Formar                                                                                                    | 11      | Balrai Singh          | Mahender :        | Singh Sal       | khmander Kaur     | 8/A                 | 11/07/2508        | м               | 291410800241     | 3 CNR00002914            | For            | warded      |
|                                                                                                    | 12      | GOVINDA               | RAJU SING         | H PA            | RAM JEET KAUR     | 8/A                 | 03/05/2006        | м               | 291410800144     | 2 CNR80002914            | For            | warded      |
| 13 GOVINDA RAJU SINGH PARAM JET KAUR 9/A 00,052206 M 291(10001140) (1920002014 Example                                                                                                    |         | GOVINDA               | RAU SING          | H Du            | RAM JEET KAUR     | 8/A                 | 03/05/2106        | м               | 291410800144     | 2 CNR80002914            | Low Low        | warded      |
|                                                                                                    | 14      | ALCONOMICS.           | PA II COM         |                 | DAM SET PATO      | 9.15                | 10.05.000         |                 | 10141020011      | 0                        |                | and a d     |

## PEEO/UCEEO/NODAL PROCESS

1. Every PEEO/UCEEO/Nodal will login on Shaladarpan portal using Login page.

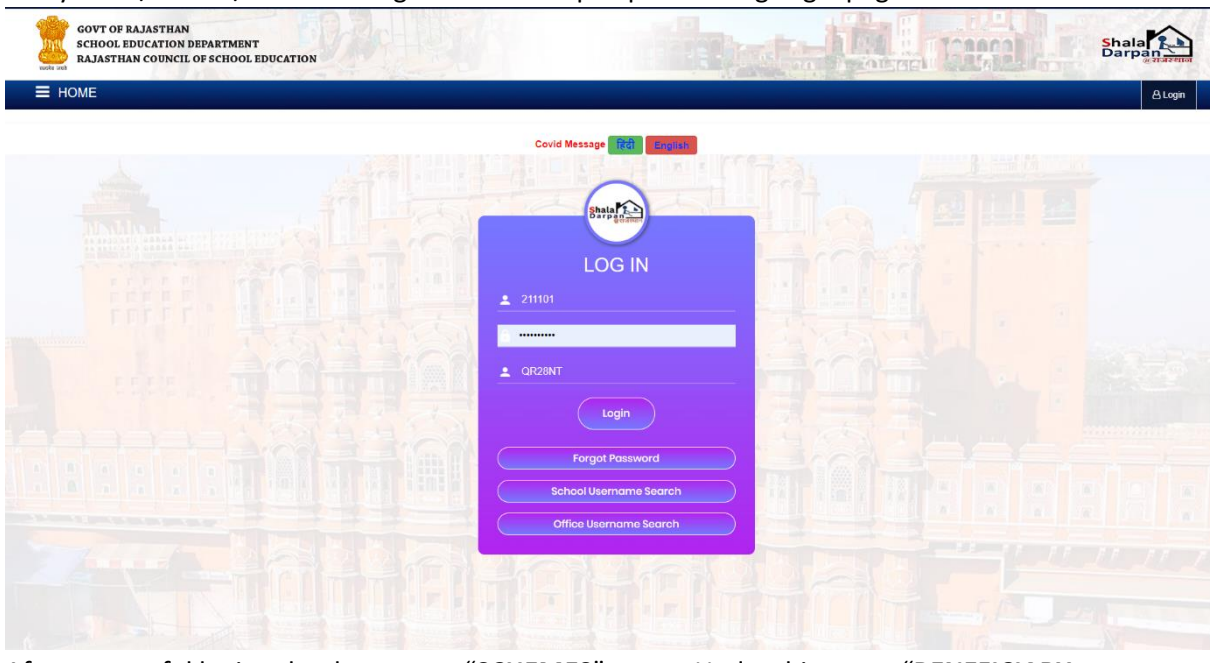

- 2. After successful login school can go to "SCHEMES" menu. Under this menu "BENEFICIARY SCHEME PORTAL" tab will be accessed by school.
- 3. Once page is open click on "GO TO STUDENT UNIFORM DBT PROCESS" button.

|    | Working Role : GOVT. SENIOR SECONDARY SCHOOL BAWRIO   | ***                                                                                                    | Search Program / Module Z Remaining Time (\$90) My Account 🔻 |
|----|-------------------------------------------------------|----------------------------------------------------------------------------------------------------|--------------------------------------------------------------|
| -n | Shala                                                 | GOVT. SENIOR SECONDARY SCHOOL BAWRIA WALI DHANI (211101)<br>PILIBANGAN, HANUMANGARH<br>UDISE Code : <u>08020533504</u> , NIC-SD ID : <u>21103</u> , OFFICE ID : <u>2881</u> , PEEO Code : <u>PEE0478</u> | Addarsh School                                               |
|    | HOME डैम्बबोर्ड विद्यालय SMILE 3.0 कार्मिक विद्यार्थी | योजनायें रिपोर्ट्स RKSMBK App डाउनसोड परिणाम हेल्प डेस्क 5 वीं एवं 8 वीं प                                                                                                    | परीक्षा सिथित D.El.Ed Exam विविध                             |
|    | Home / Student Uniform DBT System                     |                                                                                                    |                                                              |
|    | STUDENT UNIFORM DBT SYSTEM                            |                                                                                                    |                                                              |
|    |                                                       | Go To Student Uniform DBT System                                                                                                    |                                                              |
|    |                                                       |                                                                                                    |                                                              |
|    |                                                       |                                                                                                    |                                                              |

4. PEEO will be now be seeing live figures on Dashboard on new DBT system for Student Uniform for every mapped school under it.

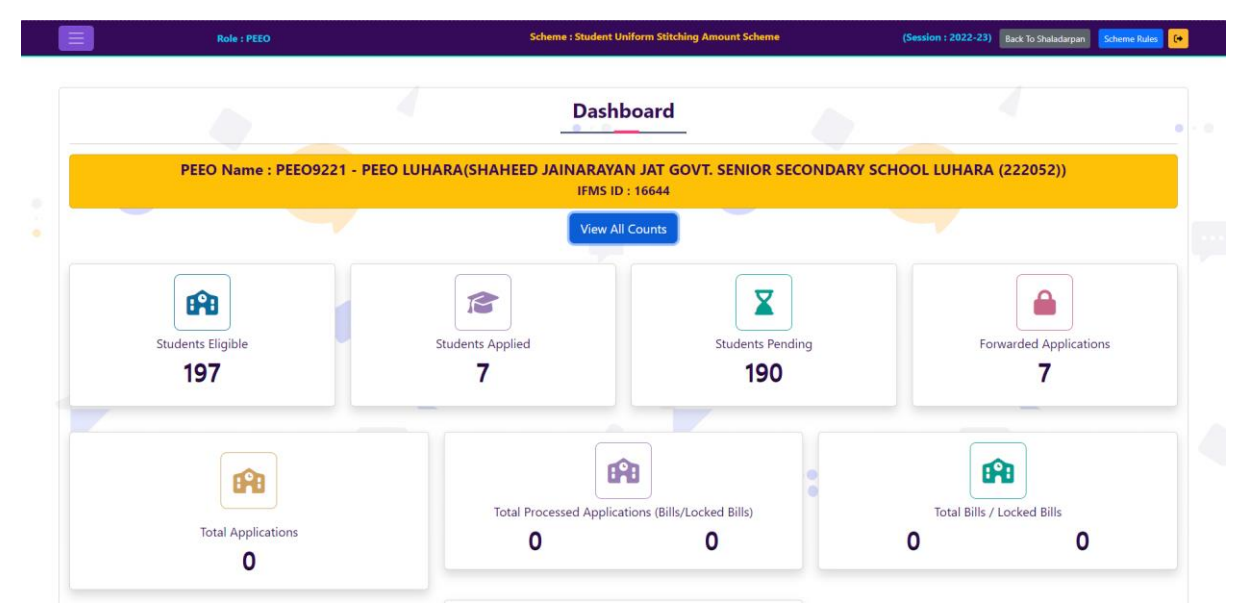

5. PEEO can now click on the left menu tab and go to "PEEO DRAFT BILL" page and start drafting bill for uniform DBT. Here all the students who were successfully marked by mapped schools will be displayed here. Using checkbox given in student grid PEEO can select upto 300 students per bill/sanction without any repetition of any bank account in single bill. PEEO after checking all desired students in above grid will click on "CREATE DRAFT SANCTION ORDER". PEEO can also check of bills created so far in below list.

| RAJAST    | . EDUCATION DEPARTMENT<br>HAN COUNCIL OF SCHOOL EI | UCATION                    |                           |                                      |                   |                                |                            |          |                              |               |              |              | i i                  | Darpa           | in.  |
|-----------|----------------------------------------------------|----------------------------|---------------------------|--------------------------------------|-------------------|--------------------------------|----------------------------|----------|------------------------------|---------------|--------------|--------------|----------------------|-----------------|------|
|           | Role                                               | : PEEO                     |                           | Scheme : Student Unifor              | m Stitching       | Amount Schen                   | 10                         |          |                              | (Session :    | 2022-23)     | Back To Shal | ladarpan             | Scheme R        | ules |
| _         |                                                    |                            |                           |                                      |                   |                                |                            |          |                              |               |              |              |                      |                 |      |
|           |                                                    | Step 1: Cre                | ate Bill                  |                                      |                   |                                |                            |          | Step 2                       | Lock Bill     |              |              |                      |                 |      |
|           |                                                    |                            | DRAFT BILLS /             | VIEW, UPDATE, EDIT DR                | AFT BILI          | LORDERS                        | FOR P                      | AYM      | ENT                          |               |              |              |                      |                 |      |
| Select A  | Appropriate Action                                 |                            |                           |                                      |                   |                                |                            |          |                              |               |              |              |                      |                 |      |
| Session   |                                                    | 2022-23                    |                           | Sch                                  | eme               |                                |                            | Studer   | nt Uniform                   | Stitching Ar  | nount Schen  | ne           |                      |                 |      |
| School    |                                                    | All Mapped School          |                           |                                      |                   |                                |                            |          |                              |               |              |              |                      |                 |      |
|           |                                                    |                            |                           | Get Student List Refi                | resh Selectio     | n                              |                            |          |                              |               |              |              |                      |                 |      |
| Selected  | Scholarship Type                                   | Student Unif               | orm Stitching Amount Sch  | Overall Summary For Ses              | sion (2022-23     | 3) of - All Mapp               | ed School                  |          |                              | Total S       | tudent Appli | ed By Schoo  | ol                   |                 | 7    |
| Total Sar | nction Order Created                               |                            | 2                         | Total Students In Sanction           | Order             |                                |                            |          | 4                            | Total A       | mount In Sa  | nction Orde  | er (₹)               |                 | 800  |
| Sr.No.    | School Name                                        |                            |                           |                                      | Stud              | dent Marked Eli                | gible                      |          | Students I                   | n Bill        | Students     | Remaining    |                      | Amount          |      |
| 1         | GOVT. PRIMARY SCHO                                 | OL BAIRWA DHANI BHUR       | TIYA (516826)             |                                      |                   | ٩                              |                            |          |                              | 0             |              | 0            |                      | 0               |      |
| 2         | GOVT. PRIMARY SCHO                                 | OL FIROZ COLONY LUHAR      | <u>A (413140)</u>         |                                      |                   | 2                              |                            |          |                              | 0             |              | 0            |                      | 0               |      |
| 3         | GOVT. PRIMARY SCHO                                 | OL MANMOHANPURA (49        | 10047)                    |                                      |                   | <u>0</u>                       |                            |          |                              | 0             |              | 0            |                      | 0               |      |
| 4         | GOVT. SECONDARY SC                                 | HOOL HARBHANWATA (2)       | 22061)                    |                                      |                   | <u>0</u>                       |                            |          |                              | 0             |              | 0            |                      | 0               |      |
| 5         | GOVT. UPPER PRIMAR                                 | Y SCHOOL BHURTIYA (488     | <u>274)</u>               |                                      |                   | <u>0</u>                       |                            |          |                              | 0             |              | 0            |                      | 0               |      |
| 6         | SHAHEED JAINARAYA                                  | N JAT GOVT. SENIOR SECO    | NDARY SCHOOL LUHARA (     | 222052)                              |                   | 1                              |                            |          |                              | 4             |              | 3            |                      | 800             |      |
| **Note:In | case of Post Matric Scho                           | olarship for SC Students ( | Class 11 to 12) scheme or | nly 40% of total amount saved by Off | fice will be p    | aid through Sl                 | alaDarpa                   | in Porta | 1                            |               |              |              |                      |                 |      |
| Sr.No.    | Name                                               | School Name                |                           |                                      | Cla               | ss/Section                     | Gender                     | Caste    | Amoun                        | t Filled By S | chool        | Status       | Check To<br>Sanction | Add In<br>Order |      |
| 1         | UMER ALI KHAN                                      | SHAHEED JAIN               | ARAYAN JAT GOVT. SENIOR S | ECONDARY SCHOOL LUHARA (222052)      |                   | 6                              | м                          | OBC      |                              | 200           |              | Pending      |                      |                 |      |
| 2         | Pinki Bairwa                                       | SHAHEED JAIN               | ARAYAN JAT GOVT. SENIOR S | SECONDARY SCHOOL LUHARA (222052)     |                   | 8                              | F                          | SC       |                              | 200           |              | Pending      |                      |                 |      |
| 3         | RAMGHANI GURJAR                                    | SHAHEED JAIN               | ARAYAN JAT GOVT. SENIOR S | SECONDARY SCHOOL LUHARA (222052)     |                   | 8                              | F                          | SBC      |                              | 200           |              | Pending      |                      | 0               |      |
|           |                                                    |                            |                           | Create D                             | raft Sanction     | Order                          |                            |          |                              |               |              |              |                      |                 |      |
| List o    | of Sanction/Bill O                                 | rders Created by           | OFFICE (For - Stud        | lent Uniform Stitching Ar            | nount Sc          | :heme)                         |                            |          |                              |               |              |              |                      |                 |      |
| Sr.No.    | Sanction Order Name                                |                            | Pay Manager Ref.No        | Scholarship                          | Total<br>Students | Total<br>Scholarsh<br>Amount ( | Orde<br>p Creat<br>() Date | r<br>ion | Order<br>Status              | Action        | 1            |              |                      |                 |      |
| 1         | SANCTION_ORDER_UNIF                                | ORM(1-8)_44358             | 44358                     | यूनिफॉर्म स्टिचिंग अमाउंट स्कॉलरशिप  | 1                 | 200                            | 22/1                       | 2/2022   | Bill Creat<br>on<br>22/12/20 | ed<br>22      |              | 0            |                      |                 |      |
| 2         | SANCTION_ORDER_UNIF                                | ORM(1-8)_44357             | 44357                     | यूनिफॉर्म स्टिचिंग अमाउंट स्कॉलरशिप  | 3                 | 600                            | 22/1                       | 2/2022   | Bill Lock<br>on<br>22/12/20  | ed 22         |              | 0            |                      |                 |      |
|           |                                                    | 741                        |                           |                                      |                   | 7900.00                        |                            |          |                              |               |              |              |                      |                 |      |

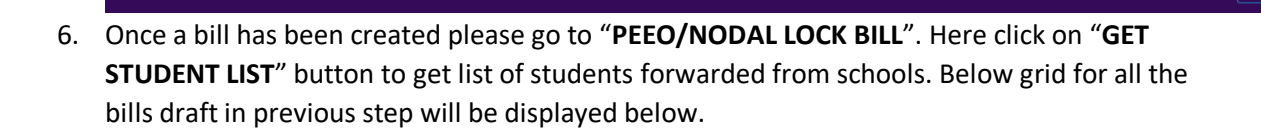

| RAJAST   | HAN COUNCIL OF SCHOOL EDUCATION    |                           |                 |                                     |                     |                                      | Darpan                   |
|----------|------------------------------------|---------------------------|-----------------|-------------------------------------|---------------------|--------------------------------------|--------------------------|
|          | Role : PEEO                        |                           | Scheme :        | Student Uniform Stitching Amount S  | Scheme              | (Session : 2022-23) Back To          | Shaladarpan Scheme Rules |
| ~        |                                    |                           |                 | -                                   |                     |                                      |                          |
|          | Step 1:                            | Create Bill               |                 |                                     | St                  | ep 2: Lock Bill                      |                          |
|          |                                    |                           |                 | LOCK BILLS                          |                     |                                      |                          |
| Select   | Appropriate Action                 |                           |                 |                                     |                     |                                      |                          |
| Session  | 2022-23                            |                           |                 | Scheme                              | Student Uni         | form Stitching Amount Scheme         |                          |
| School   | All Mapped S                       | chool                     |                 |                                     |                     |                                      |                          |
|          |                                    |                           | Get B           | Bill List Refresh Selection         |                     |                                      |                          |
| Selected | Scholarship Type                   | Student Uniform Stitching | Amount Scheme   | Overall Summary                     | Te                  | tal Student Applied By School        | 7                        |
| Total Sa | nction Order Created (Block)       | 2                         |                 | Total Students In Sanction Order (B | ilock) 4 To         | otal Amount In Sanction Order (Block | ) (₹) 800                |
|          | List                               | of Sanction/Bill Order    | rs Created by O | FFICE (For - Student Unifor         | m Stitching Amoun   | t Scheme)                            |                          |
| Sr.No.   | Sanction Order Name                | Pay Manager Ref.No        | Total Students  | Total Scholarship Amount (₹)        | Order Creation Date | Order Status                         | Action                   |
| 1        | SANCTION ORDER UNIFORM(1-8), 44358 | 44358                     | 1               | 200                                 | 22/12/2022          | Bill Created on 22/12/2022           | 0                        |
| 2        | SANCTION ORDER UNIFORM(1-8),44357  | 44357                     | 3               | 600                                 | 22/12/2022          | Bill Locked on 22/12/2022            | 0                        |
|          |                                    |                           |                 | F800.00                             |                     |                                      |                          |

7. Use lock button to lock each and every bill using otp received on PEEO mobile number.

opyright © 2022 | Designed & Developed by National Informatics Centre (NC), Rajasthan. Content and Data provided by the Rajasthan Council of School Education, Shikha Sankul, JLN Marg, Japur

| session   |                              | 2022-23              |                    |            | Scheme                | Student U  | niform Stitching Amount Scheme |          |     |
|-----------|------------------------------|----------------------|--------------------|------------|-----------------------|------------|--------------------------------|----------|-----|
| School    |                              | All Mapped School    |                    |            |                       |            |                                |          |     |
|           |                              |                      |                    | Get Bill L | ist Refresh Selection |            | _                              |          |     |
| Selected  | Scholarship Type             | Stude                | कृपया ध्यान दें    |            |                       |            | Student Applied By School      |          | 7   |
| Total Sar | nction Order Created (Block) |                      | Coloct Mobile Numb | ~          |                       |            | Amount In Sanction Order (Blo  | ock) (₹) | 800 |
|           |                              | List of Sand         | -Select-           | ei         | ~                     |            | Scheme)                        |          |     |
| Sr.No.    | Sanction Order Name          | Pa                   | Send OTP           |            |                       |            | Order Status                   | Action   |     |
| 1         | SANCTION ORDER UNIFORM       | <u>4(1-8), 44358</u> |                    |            |                       | Close      | Bill Created on 22/12/2022     |          | •   |
| 2         |                              |                      | 44357              | ك          | 600                   | 22/12/2022 | Bill Locked on 22/12/2022      |          |     |
|           | TOTAL                        |                      |                    | 4          | ₹800.00               |            |                                |          |     |
|           |                              |                      |                    |            |                       |            |                                |          |     |

8. Once the bill is locked then PEEO can check list of students in that particular bill.

| Session 1<br>School 3                | Aman<br>AMANDEEP KAUR | 8 | м | sc  |     |             |                |   |                |        |       |
|--------------------------------------|-----------------------|---|---|-----|-----|-------------|----------------|---|----------------|--------|-------|
| School 2<br>3                        | AMANDEEP KAUR         |   |   | 50  | 200 | SBIN0031428 | 61251907245    |   | heme           |        |       |
| 3                                    |                       | 8 | F | SC  | 200 | BARBOHANJUN | 30230100016983 |   |                |        |       |
|                                      | Balraj Singh          | 8 | М | SC  | 200 | CNRB0002914 | 2914108002413  | Î |                |        |       |
|                                      | GURPREET SINGH        | 8 | М | SC  | 200 | CNRB0002914 | 2914108002156  |   |                |        |       |
| Selected Scholarship Type 5          | Gyani Singh           | 8 | М | SC  | 200 | CNRB0002914 | 2914108004880  |   | ool            |        | 16    |
| fotal Sanction Order Created (block) | HARMANJEET KAUR       | 8 | F | OBC | 200 | BARBOGNROAD | 51028100001488 |   | aer (block) (« | ,      | 3,200 |
| 7                                    | JASPREET SINGH        | 8 | М | SC  | 200 | BARBOHANJUN | 30230100016983 |   |                |        |       |
| Sr.No. Sanction Order Name 8         | Kirana                | 8 | F | SC  | 200 | SBIN0007393 | 35357398721    |   |                | Action |       |
| 1 SANCTION ORDER UNIFORM(1.          | Thana Singh           | 8 | М | SC  | 200 | BARBOHANJUN | 30230100017187 |   | 12/2022        |        |       |
| 2 SANCTION ORDER UNIFORM(1)          | Vijay Kumar           | 8 | М | SC  | 200 | BARBOHANJUN | 30230100009165 |   | 12/2022        |        |       |
| TOTAL                                | VIKRAMJEET SINGH      | 8 | М | SC  | 200 | SBIN0031145 | 65219911424    |   |                |        |       |

9. Now PEEO can visit to Pay manager website to process these bill for payment.

- 4. \_\_\_\_\_ CBEO/CDEO \_\_\_\_\_ CBEO/CDEO \_\_\_\_\_ \_\_\_\_\_ Reportsnew/Student/Uniform \_\_\_\_\_\_ & DBT \_\_\_\_\_

- 9. \_\_\_\_\_IFMS PayManager \_\_\_\_\_ \_\_\_ \_\_\_ \_\_\_